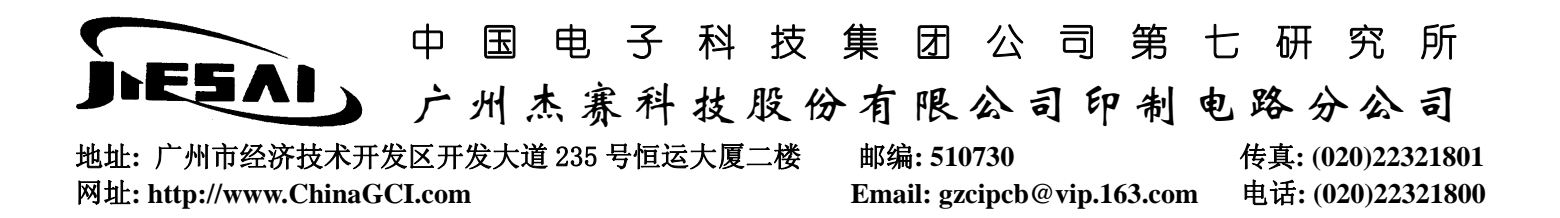

#### PADS2000→Gerber

1. 进入 PADS-PERFORM 画面, 打开一个文件

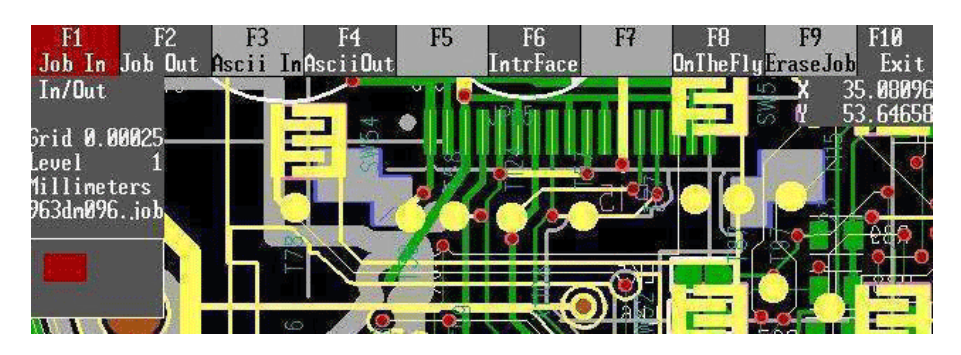

注意到有铜皮未被填实的地方, 先来填铜皮;

| F1 F2<br>Select                                                         | F3                                            | F4                         | F5                                         | F6                                                          | F7 I                                       | <sup>5</sup> 8 F9        | F10<br>Exit |
|-------------------------------------------------------------------------|-----------------------------------------------|----------------------------|--------------------------------------------|-------------------------------------------------------------|--------------------------------------------|--------------------------|-------------|
|                                                                         | SI                                            | et-up globi                | al param                                   | ETERS                                                       | Vers                                       | ion 6.01                 |             |
| Database Units<br>Show Current Le<br>Current Net Hig<br>Tear Drop Pad ( | Type:<br>:vel Last:<br>;hlight:<br>Generation | Mils<br>On<br>On<br>1: Off | Coppe<br>Coppe<br>Coppe                    | r Hatch M<br>r Hatch D<br>r Hatch G                         | ode:<br>irection:<br>rid:                  | Normal<br>Diag<br>+ 8    |             |
| Dot Grid:<br>Real Width:<br>Mouse Speed (1-<br>Backup Interva)          | -9):<br>!:                                    | 964.57<br>1<br>6<br>5      | Pad-Pa<br>Pad-T<br>Track<br>Drill<br>Drill | ad Cleara<br>rack Clea<br>-Irack Cl<br>Hole Cle<br>Oversize | nce:<br>rance:<br>earance:<br>arance:<br>; | 11<br>10<br>6<br>10<br>3 |             |
| Max Routing Lev<br>Old to New Leve                                      | vel:<br>el re-assi                            | 2<br>ignnent:              |                                            |                                                             |                                            |                          |             |
| 1 1 2 2<br>9 10                                                         | 3<br>11                                       | 4<br>12                    | 5<br>13                                    | 6<br>14                                                     | 7<br>15                                    | 8<br>16                  |             |
| 17 18<br>25 26                                                          | 19<br>27                                      | 20<br>28                   | 21<br>29                                   | 22<br>30                                                    | 23                                         | 24                       |             |

图二

在图二中,将 DataBase Unit Type 改为 Mils, Copper Hatch Grid 作适当调整(这个值随要求不同而不同,取决于 是铜皮或是网格),顺便查一下改板的 Max Routing Level:确定层数;按右键退出至图三

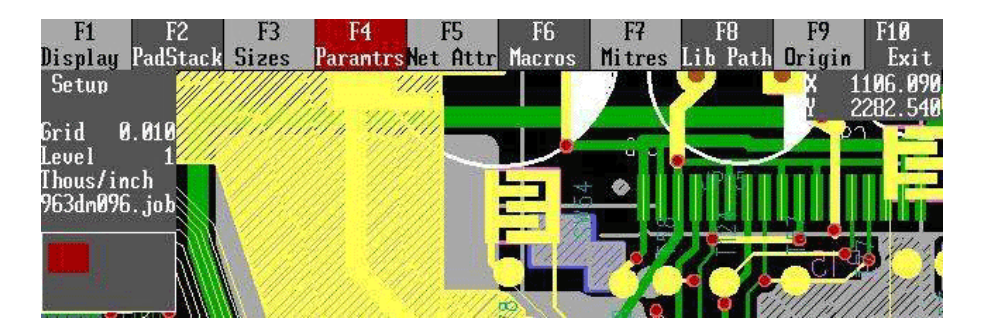

图三

可以看到铺铜后的效果了!

在图三中按 F5,查看个层的网络属性,在多层板中,如有电地层,会在图四种的 Plane 列显示出来,以此来决定,转换 Gerber 时是否转换电底层;

图一

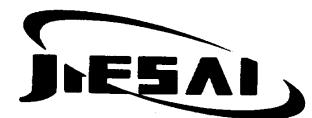

广州杰赛科技股份有限公司印制电路分公司

地址: 广州市经济技术开发区开发大道 235 号恒运大厦二楼 网址: http://www.ChinaGCI.com

邮编: 510730传真: (020)22321801Email: gzcipcb@vip.163.com电话: (020)22321800

| F1<br>Select | F2      | F3<br>Ju | F4<br>Istify  | F5<br>RouteOpt        | F6<br>Add        | D            | F7<br>Jelete | I    | 8    | F9    | F10<br>Exit |
|--------------|---------|----------|---------------|-----------------------|------------------|--------------|--------------|------|------|-------|-------------|
|              | Net Nan | e        | SET-L<br>Disp | JP NET AT<br>LMType S | TRIBUI<br>hare l | TES<br>P1ane | TVia         | PVia | Clea | rance |             |
|              | All     |          | On            | Min                   | Yes              | 0            | Yes          | Yes  | 6    |       |             |

图四

在图三中,按F1查看每层文件所打开的属性,以决定转Gerber时选项的打开和关闭;

| F1<br>Select | F2   |    | F3 | F  | 4  | F5 |     | F6 | F   | 7   | F8 |     | F9  | F10<br>Exit |
|--------------|------|----|----|----|----|----|-----|----|-----|-----|----|-----|-----|-------------|
| Conns        | 8    |    |    |    |    |    |     |    | For | Gnd |    | Bal | Gnd |             |
| Lines        | 1    | 2  | 3  | 4  | 5  | 6  | 7   | 8  | 9   | 10  | 11 | 12  | 13  | 14          |
| 15 16        | 17   | 18 | 19 | 20 | 21 | 22 | 23  | 24 | 25  | 26  | 27 | 28  | 29  | 30          |
| Text         | 1    | 2  | 3  | 4  | 5  | 6  | 7   | 8  | 9   | 10  | 11 | 12  | 13  | 14          |
| 15 16        | 17   | 18 | 19 | 20 | 21 | 22 | 23  | 24 | 25  | 26  | 27 | 28  | 29  | 30          |
| Copper       | 1    | 2  | 3  | 4  | 5  | 6  | 7   | 8  | 9   | 10  | 11 | 12  | 13  | 14          |
| 15 16        | 17   | 18 | 19 | 20 | 21 | 22 | 23  | 24 | 25  | 26  | 27 | 28  | 29  | 30          |
| Pads         | 1    | 2  | 3  | 4  | 5  | 6  | 7   | 8  | 9   | 10  | 11 | 12  | 13  | 14          |
| 15 16        | 17   | 18 | 19 | 20 | 21 | 22 | 23  | 24 | 25  | 26  | 27 | 28  | 29  | 30          |
| Tracks       | 1    | 2  | 3  | 4  | 5  | 6  | 7   | 8  | 9   | 10  | 11 | 12  | 13  | 14          |
| 15 16        | 17   | 18 | 19 | 20 | 21 | 22 | 23  | 24 | 25  | 26  | 27 | 28  | 29  | 30          |
| Vias         | 1    | 2  | 3  | 4  | 5  | 6  | -7- | 8  | 9   | 10  | 11 | 12  | 13  | 14          |
| 15 16        | 17   | 18 | 19 | 20 | 21 | 22 | 23  | 24 | 25  | 26  | 27 | 28  | 29  | 30          |
| Errors       | 1    | 2  | 3  | 4  | 5  | 6  | 7   | 8  | 9   | 10  | 11 | 12  | 13  | 14          |
| 15 16        | 17   | 18 | 19 | 20 | 21 | 22 | 23  | 24 | 25  | 26  | 27 | 28  | 29  | 30          |
| Top          | E    |    | 3  | 4  | 5  | 6  | 7   | 8  | 9   | 10  | 11 | 12  | 13  | 14          |
| 15 16        | 17   | 18 | 19 | 20 | 21 | 22 | 23  | 24 | 25  | 26  | 27 | 28  | 29  | 30          |
| Botton       | E    |    | 3  | 4  | 5  | 6  | 7   | 8  | 9   | 10  | 11 | 12  | 13  | 14          |
| 15 16        | 17   | 18 | 19 | 20 | 21 | 22 | 23  | 24 | 25  | 26  | 27 | 28  | 29  | 30          |
| Dant         | Name |    |    | 2  |    |    |     |    | Day | + T |    | 4   | 0   |             |

图五

在主菜单下选择 CAM,设置好存盘路径,进入 CAM 模块。点击 Drill 出现图六画面,有几个选项需说明: 第二行是指元器件孔(具体说就是非过孔),Plated 代表金属化孔,Non-plated 代表非金属化孔,本人多次发现, 许多工程师忘记选中非金属化孔,导致缺失安装孔,切记切记! 第三行是指过孔,Thru 代表 Top-Bot 过孔,Partial 代表半通孔(埋孔或盲孔); 设置完,点击 start 既可转换钻孔文件!

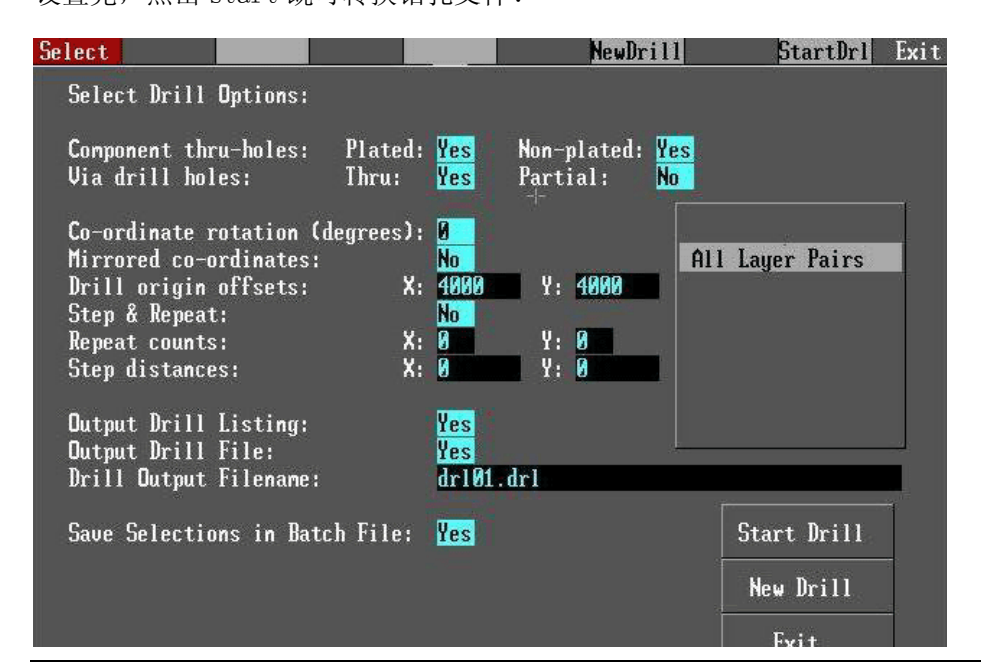

图六

|                        | ф         | 王       | 电                  | 子        | 科   | 技  | 集   | 团            | 公     | 司       | 第      | 七   | 研      | 究       | 所      |
|------------------------|-----------|---------|--------------------|----------|-----|----|-----|--------------|-------|---------|--------|-----|--------|---------|--------|
| JESAL                  | <u>شر</u> | 州       | 杰赛                 | 科        | 技   | 股( | 分有  | 限            | 公:    | 司印      | 制      | 电   | 路分     | 入公      | 司      |
| 地址:广州市经济技术开发           | 这开        | ·<br>发大 | 道 235 <sup>-</sup> | .<br>号恒运 | 國大厦 | 二楼 | 邮约  | <b>扁:</b> 51 | 0730  | •       |        | ŕ   | 专真: (( | 020)22. | 321801 |
| 网址: http://www.ChinaGC | I.con     | n       |                    |          |     |    | Ema | ail: gz      | cipcb | @vip.10 | 63.com | n F | 电话:(   | 020)22  | 321800 |

在 CAM 功能菜单中,点击 device,选择 PHOTO PLOTTER 设置参数,在选中 GERBER,有三个选项需注意: ①.Number of Apertures 数值应足够大,它代表使用的光圈数,光圈数越多,自动匹配的几率越大; ②.Plotting area X Size

③. Plotting area Y Size 应依据板的尺寸,给出合适的选择,否则,系统会提示尺寸偏小;

| F1 F2 F3<br>Select                                                                                                    | F4 F5                                                                                | F6 F7                                                                                                 | F8                                                   | F9                                      | F10<br>Exit |
|----------------------------------------------------------------------------------------------------|--------------------------------------------------------------------------------------|----------------------------------------------------------------------------------------------------|------------------------------------------------------|-----------------------------------------|-------------|
| Select<br>Plotter On-line:<br>Type of Units:<br>Coordinate Type:<br>Zero Suppression:<br>Supress Repeated Coords:<br>Circular Interpolation:<br>Second Science & Flocking: | PHOTO PLOTTER<br>Device Name:<br>No<br>English<br>Absolute<br>Leading<br>Yes<br>None | SETUP<br>GERBER<br>Output Port:<br>Number of Apen<br>Plotting area<br>Plotting area<br>Coordinate Siz | rtures:<br>X Size:<br>Y Size:<br>ze: Left:<br>Right: | COM2<br>250<br>56000<br>56000<br>5<br>3 | Exit        |
| Jane urawiny α rrashiny:                                                                                                    | GERBER<br>LASER                                                                      |                                                                                                    |                                                      |                                         |             |

图七

做完以上设置,下次就不用再次设置了。接下来,我们开始转换 Gerber,在 CAM 模块中选择 Photo plot,出现 图八的画面,Artwork Plot 是指走线层,有几层走线,就要操作几次;

| Select                 |    |     |       |       |       | NextMenu | Exit |
|------------------------|----|-----|-------|-------|-------|----------|------|
| Select Plot Type       |    |     | Devic | e: Ph | oto-p | lotter   |      |
| General Plot           |    | Sel | ect L | evel  |       |          |      |
| Artwork Plot           | 1  | 2   | 3     | 4     | 5     |          |      |
| Silkscreen – Top Side  | 6  | 7   | 8     | 9     | 10    |          |      |
| Silkscreen – Botn Side | 11 | 12  | 13    | 14    | 15    |          |      |
| Assy Dwg - Top Side    | 16 | 17  | 18    | 19    | 20    | 3        |      |
| Assy Dwg - Botn Side   | 21 | 22  | 23    | 24    | 25    |          |      |
| Drill Drawing          | 26 | 27  | 28    | 29    | 30    |          |      |
| Solder Mask            |    |     |       |       |       |          |      |
| Power/Ground Plane     |    |     | Nex   | t Men | u     |          |      |
| SMD Paste Mask         |    |     | E     | kit   |       |          |      |

图八

点击 Next 进入图九,设置走线层应打开的选项,这就是为何要查看图五的原因;

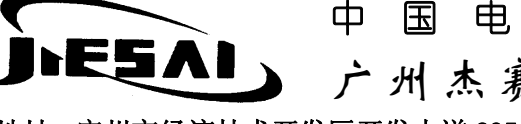

中 国 电 子 科 技 集 团 公 司 第 七 研 究 所 广州杰赛科技股份有限公司印制电路分公司

地址: 广州市经济技术开发区开发大道 235 号恒运大厦二楼 网址: http://www.ChinaGCI.com

邮编: 510730传真: (020)22321801Email: gzcipcb@vip.163.com电话: (020)22321800

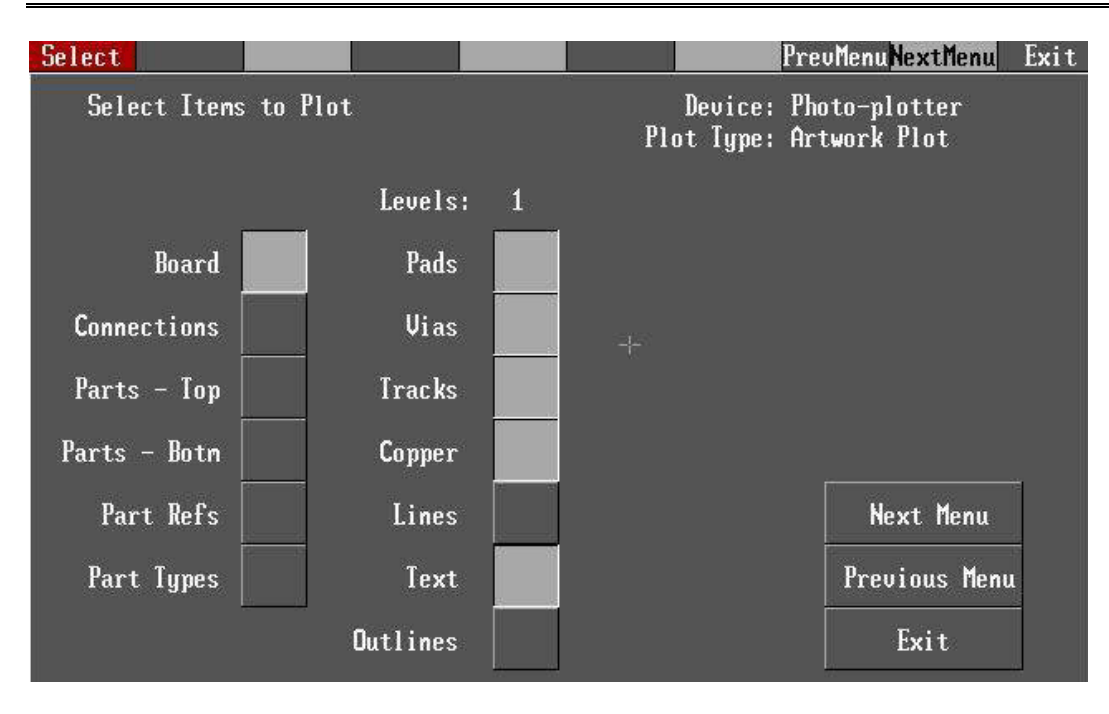

图九

点击 Next 进入图十画面,记着把 Automatic Aperture Assignment 选中,这样,系统自动匹配光圈; 有几层走线层就执行几次图八到图十的过程;

| Select .                                                         |            | New Plo               | tPrevMenu <mark>StartPlt</mark> | Exit |
|------------------------------------------------------------------|------------|-----------------------|---------------------------------|------|
| Enter Transformation Options:                                    |            | Device:<br>Plot Type: | Photo-plotter<br>Artwork Plot   |      |
| Plot Scaling Ratio: 1                                            | to 1       |                       |                                 |      |
| Mirror Plot:                                                     |            |                       |                                 |      |
| Plot Location: Origi                                             | n Offset   |                       |                                 |      |
| Offsets: X: 4000                                                 | Y: 4000    |                       |                                 |      |
| Plot Jobnane: No<br>On-line Plot: No                             |            |                       |                                 |      |
| Plot Output File: art01                                          | . pho      |                       |                                 | 8    |
| Pad shapes for track back-off:                                   | Annular    |                       |                                 |      |
|                                                                  |            |                       |                                 |      |
| Autonatic Aperture Assignment:<br>Save Selections in Batch File: | Yes<br>Yes | New Plot              | Previous Menu                   |      |
|                                                                  |            | Start Plot            | Exit                            |      |

图十

再转换丝印层,系统已经区分开顶层丝印和底层丝印,在图十一中,如果有其它层的信息需要出现在丝印层,也需 在右边的小方块中选中相应的数字;

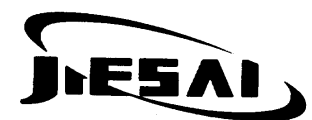

广州杰赛科技股份有限公司印制电路分公司

地址: 广州市经济技术开发区开发大道 235 号恒运大厦二楼 网址: http://www.ChinaGCI.com

邮编: 510730 传真: (0) Email: gzcipcb@vip.163.com 电话: (0)

传真: (020)22321801 电话: (020)22321800

| Select                 |    |     |        |       |       | NextMenu | Exit |
|------------------------|----|-----|--------|-------|-------|----------|------|
| Select Plot Type       |    | j   | Devico | e: Ph | oto-p | olotter  |      |
| General Plot           |    | Sel | ect L  | evel  |       |          |      |
| Artwork Plot           | 1  | 2   | 3      | 4     | 5     |          |      |
| Silkscreen – Top Side  | 6  | 7   | 8      | 9     | 10    |          |      |
| Silkscreen - Botn Side | 11 | 12  | 13     | 14    | 15    |          |      |
| Assy Dwg - Top Side    | 16 | 17  | 18     | 19    | 20    |          |      |
| Assy Dwg - Botn Side   | 21 | 22  | 23     | 24    | 25    |          |      |
| Drill Drawing          | 26 | 27  | 28     | 29    | 30    |          |      |
| Solder Mask            |    | an  | 26     | 0111Q | ř.111 |          |      |
| Power/Ground Plane     |    |     | Nex    | t Men | u     |          |      |
| SMD Paste Mask         |    |     | E      | kit   |       |          |      |

图十一

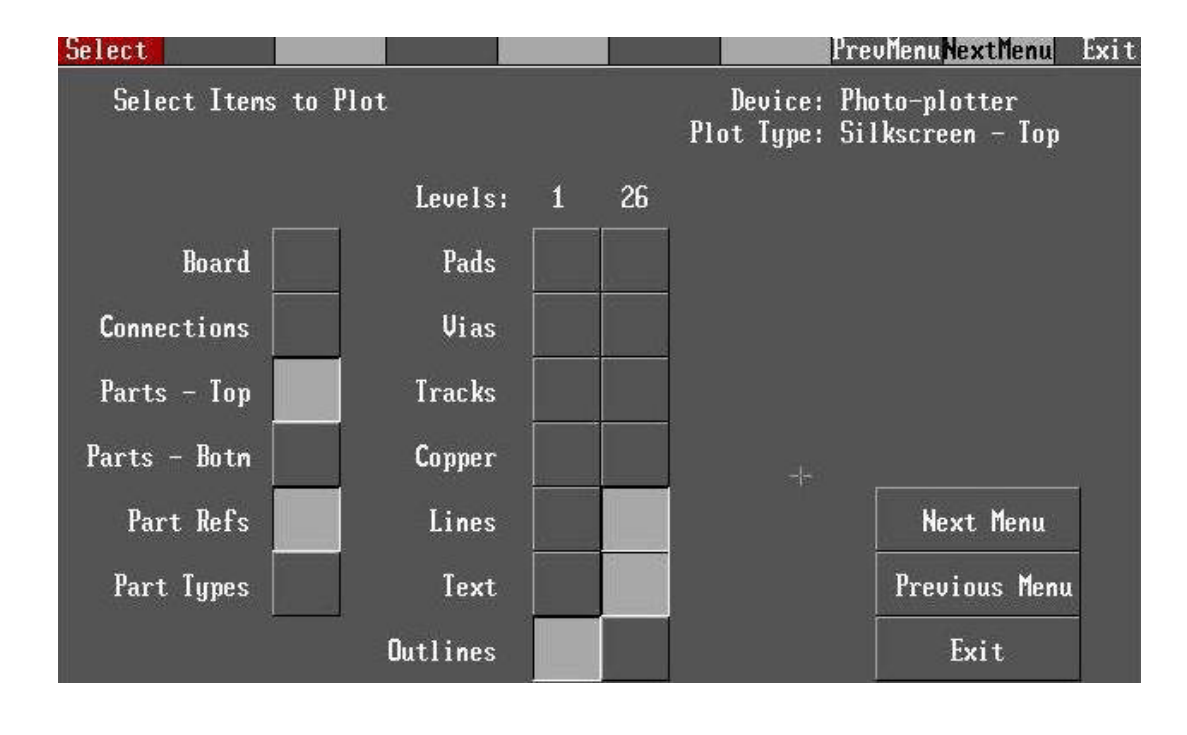

图十二

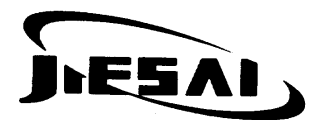

广州杰赛科技股份有限公司印制电路分公司

地址: 广州市经济技术开发区开发大道 235 号恒运大厦二楼 网址: http://www.ChinaGCI.com

邮编: 510730传真: (020)22321801Email: gzcipcb@vip.163.com电话: (020)22321800

| Select                 |    |     |           |       |       | NextMenu   | Exit |
|------------------------|----|-----|-----------|-------|-------|------------|------|
| Select Plot Type       |    |     | Devic     | e: Ph | oto-p | lotter     |      |
| General Plot           |    | Sel | ect L     | evel  |       |            |      |
| Artwork Plot           | 1  | 2   | 3         | 4     | 5     |            |      |
| Silkscreen – Top Side  | 6  | 7   | 8         | 9     | 10    |            |      |
| Silkscreen - Botn Side | 11 | 12  | 13        | 14    | 15    |            |      |
| Assy Dwg - Top Side    | 16 | 17  | 18        | 19    | 20    |            |      |
| Assy Dwg - Botn Side   | 21 | 22  | 23        | 24    | 25    | -          |      |
| Drill Drawing          | 26 | 27  | 28        | 29    | 30    |            |      |
| Solder Mask            |    | ·   | · · · · · | ·     | X     | <b>T</b> r |      |
| Power/Ground Plane     |    |     | Nex       | t Men | u     |            |      |
| SMD Paste Mask         |    |     | E         | kit   |       |            |      |

图十三

图十三是转换孔位图;

| Select                 |    |      |        |        |       | NextMenu | Exit |
|------------------------|----|------|--------|--------|-------|----------|------|
| Select Plot Type       |    | J    | )evice | e: Pho | oto-p | lotter   |      |
| General Plot           |    | Sele | ect Le | evel   |       |          |      |
| Artwork Plot           | 1  | 2    | 3      | 4      | 5     |          |      |
| Silkscreen – Top Side  | 6  | 7    | 8      | 9      | 10    |          |      |
| Silkscreen – Botn Side | 11 | 12   | 13     | 14     | 15    |          |      |
| Assy Dwg - Top Side    | 16 | 17   | 18     | 19     | 20    |          |      |
| Assy Dwg - Botn Side   | 21 | 22   | 23     | 24     | 25    |          |      |
| Drill Drawing          | 26 | 27   | 28     | 29     | 30    |          |      |
| Solder Mask            |    |      |        |        |       |          |      |
| Power/Ground Plane     |    |      | Next   | t Meni | 1     |          |      |
| SMD Paste Mask         |    |      | E      | kit    |       |          |      |

图十四

图十四是转绿油层,需分两次分别转换顶层绿油和底层绿油;

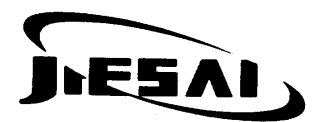

广州杰赛科技股份有限公司印制电路分公司

地址: 广州市经济技术开发区开发大道 235 号恒运大厦二楼 网址: http://www.ChinaGCI.com

邮编: 510730传真: (020)22321801Email: gzcipcb@vip.163.com电话: (020)22321800

| elect                  | NextMenu Exit         |
|------------------------|-----------------------|
| Select Plot Type       | Device: Photo-plotter |
| General Plot           | Select Level          |
| Artwork Plot           | 1 2 3 4 5             |
| Silkscreen – Top Side  | 6 7 8 9 10            |
| Silkscreen – Botn Side | 11 12 13 14 15        |
| Assy Dwg - Top Side    | 16 17 18 19 20        |
| Assy Dwg - Botn Side   | 21 22 23 24 25        |
| Drill Drawing          | 26 27 28 29 30        |
| Solder Mask            | 4-                    |
| Power/Ground Plane     | Next Menu             |
| SMD Paste Mask         | Exit                  |

图十五

图十五是转换电地层,这就是我们检查各层网络属性的原因,25层是电地层的公用层,需分别匹配电地层来转换!